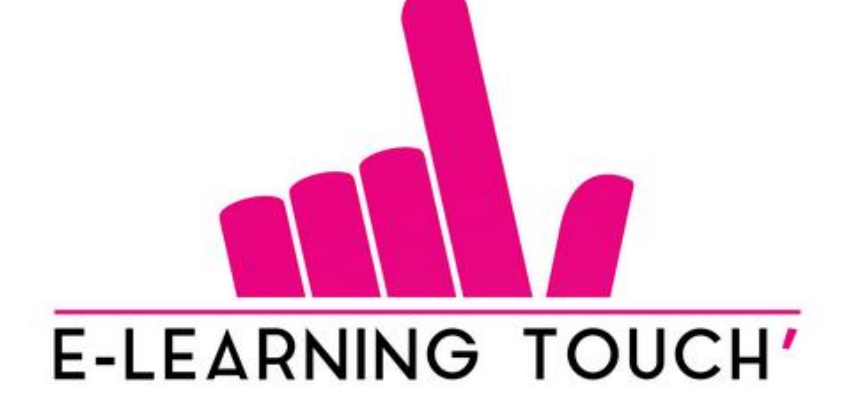

# iSpring : Créer un quiz design

06/04/2020

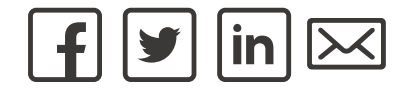

### **Ouvrir l'interface de création de quiz**

| Fichier       Accueil       Insertion       Conception         Image: Conception       Image: Conception       Image: Conception       Image: Conception         Image: Conception       Image: Conception       Image: Conception       Image: Conception         Image: Conception       Image: Conception       Image: Conception       Image: Conception         Image: Conception       Image: Conception       Image: Conception       Image: Conception         Image: Conception       Image: Conception       Image: Conception       Image: Conception         Image: Conception       Image: Conception       Image: Conception       Image: Conception         Image: Conception       Image: Conception       Image: Conception       Image: Conception         Image: Conception       Image: Conception       Image: Conception       Image: Conception         Image: Conception       Image: Conception       Image: Conception       Image: Conception         Image: Conception       Image: Conception       Image: Conception       Image: Conception       Image: Conception         Image: Conception       Image: Conception       Image: Conception       Image: Conception       Image: Conception         Image: Conception       Image: Conception       Image: Conception       Image: Conception       Image: Conception <tr< th=""><th>Transitions Animations Diaporama<br/>YouTube<br/>Simulation Enregistrement<br/>le dialogue d'écran<br/>Insérer</th><th>a Révision Affichage Aide isp<br/>Andèles de Personnages<br/>diapositives<br/>Bibliothèque de contenu</th><th>ring Suite 9 Acrobat</th><th>Aperçu<br/>Publication</th><th><ul> <li>Options</li> <li>Mises à jour</li> <li>Aide ~</li> <li>À propos</li> </ul></th></tr<> | Transitions Animations Diaporama<br>YouTube<br>Simulation Enregistrement<br>le dialogue d'écran<br>Insérer | a Révision Affichage Aide isp<br>Andèles de Personnages<br>diapositives<br>Bibliothèque de contenu | ring Suite 9 Acrobat | Aperçu<br>Publication | <ul> <li>Options</li> <li>Mises à jour</li> <li>Aide ~</li> <li>À propos</li> </ul> |
|----------------------------------------------------------------------------------------------------|----------------------------------------------------------------------------------------------------|----------------------------------------------------------------------------------------------------|----------------------|-----------------------|-------------------------------------------------------------------------------------|
| Quiz<br>Insérer un quiz dan<br>iSpring :<br>Créer un quiz design                                                                                                    | Is la diapositive active                                                                                   | our ajouter u                                                                                      | n titre              |                       |                                                                                     |
|                                                                                                    | Créer nouveau<br>Quiz noté<br>Enquête                                                                      | Quiz récents<br>quiz15<br>quiz14<br>quiz13<br>quiz12<br>Quiz11<br>Parcourir                        |                      |                       |                                                                                     |
|                                                                                                    | Tutoriels vidéo                                                                                            | Base de connaissances                                                                              | Support              |                       |                                                                                     |

#### **Ouvrir l'interface de création de quiz**

| 3<br>→ C = Quiz sans titre - iSpring Quiz                                                                                                    | rmaker                                                                                                    | - 0 ×                   |
|----------------------------------------------------------------------------------------------------|----------------------------------------------------------------------------------------------------|-------------------------|
| Image: Construction of the second second | X Couper       Image         Image       Image         Image       Image <t< td=""><td></td></t<> |                         |
| Vue Formulaire     Recherche     Coroupe de questions 1     Pas de question   Ajouter des questions     Césultats     Résultats du quiz   Réussi / Échec                                                                                                    | Le quiz n'a pas de question. Ajouter des questions.                                                                                                    | Options de diapositives |

#### Les différents types de questions

#### Questions

|  |  |  | - |
|--|--|--|---|
|--|--|--|---|

|--|--|--|

| <b>~</b> — |
|------------|
| ×==        |

|      | = |
|------|---|
| labc | ٦ |
| abe  |   |

| ab | ~ |  |
|----|---|--|
| aD | C |  |

Choix multiple

Réponses multiples

Vrai/Faux

Réponse courte

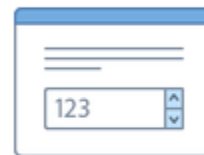

| 2 <b>1</b><br>3 <b>1</b> |
|--------------------------|

| -   |
|-----|
| — < |
|     |

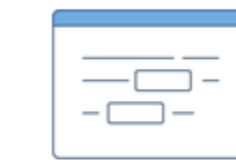

Numérique

Séquence

Correspondance

Remplir les espaces vides

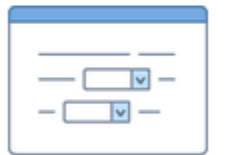

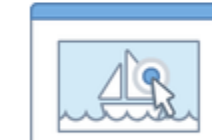

Zone

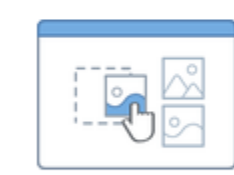

Glisser déposer

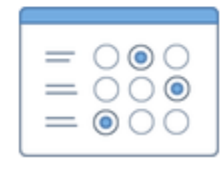

listes

Échelle de Likert

Essai

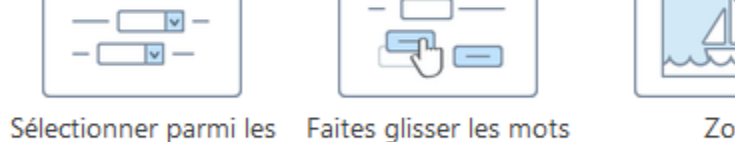

## Créer le script de la question

| 🗹 🗋 🖬 🔚 🥱 ờ 🔻 Quiz sans titre                                                                                                    | e - iSpring Quizmaker                                                                |                                                                                                    |                                                                                                    |                            |                               |                                                     |              |       |                                    | - 0                                                                                           | ı × |
|----------------------------------------------------------------------------------------------------|--------------------------------------------------------------------------------------|----------------------------------------------------------------------------------------------------|----------------------------------------------------------------------------------------------------|----------------------------|-------------------------------|-----------------------------------------------------|--------------|-------|------------------------------------|-----------------------------------------------------------------------------------------------|-----|
| Accueil Aide                                                                                                    |                                                                                      |                                                                                                    |                                                                                                    |                            |                               |                                                     |              |       |                                    |                                                                                               |     |
| Diapositive vide     Diapositive vide       Groupe de questions     Compositive vide       Impositive vide     Impositive vide       Introduction *     Impositive vide | iquer X Couper<br>→ En Copier<br>ort de questions Coller<br>iapositive Presse-papier | $ \begin{array}{c} \vdots \\ \vdots \\ B \end{array}   \begin{array}{c} \bullet \\ \bullet \\ \bullet \end{array}   \begin{array}{c} \bullet \\ \bullet \\ \bullet \\ \bullet \end{array} \\ \hline \bullet \\ \bullet \\ \bullet \end{array} \\ \hline \bullet \\ \bullet \\ \bullet \\ \bullet \\ \bullet \end{array} \\ \hline \bullet \\ \bullet \\ \bullet \\ \bullet \\ \bullet \\ \bullet \\ \bullet \\ \bullet \\ \bullet \\$ | Hyperlien<br>π <sup>2</sup> Equation<br>Ω Symbole<br>Insérer<br>Hyperlien<br>↓ Image<br>↓ Vidéo<br>↓ Vidéo<br>↓ Audio ~ | Propriétés Lecteur<br>Quiz | Prévisualiser<br>•<br>Publier | Sauvegarder et<br>retourner au cours<br>Sauvegarder |              |       |                                    |                                                                                               |     |
| E Vue Formulaire Uue Diapos                                                                                                    | sitive Question de                                                                   | e séquence                                                                                                    |                                                                                                    |                            |                               |                                                     |              |       | Options de di                      | apositives                                                                                    |     |
| Recherche <ul> <li>Groupe intro</li> </ul>                                                                                                    | × Quelles so<br>Déplacez le                                                          | nt les étapes d'une cam<br>es différentes étiquettes                                                                                                    | pagne d'emailing ?<br>pour les disposer de maniè                                                                        | re logique :               |                               |                                                     |              | •••)  | Type de<br>question :              | Noté                                                                                          | ~   |
| Dianositive d'introduction                                                                                                    | Bon ordre                                                                            |                                                                                                    |                                                                                                    |                            |                               |                                                     |              |       | Feedback :                         | Par résultat                                                                                  | ~   |
| <ul> <li>Groupe de questions 1</li> </ul>                                                                                                    | 1 Choix                                                                              |                                                                                                    |                                                                                                    |                            |                               |                                                     |              |       | Score :                            | Par résultats                                                                                 | ~   |
| 1. Quelles sont les étapes d'une car                                                                                                    | mp Atteindr                                                                          | e la cible                                                                                                    |                                                                                                    |                            |                               |                                                     |              | ×     | Tentatives :                       | 1                                                                                             | ~   |
| Séquence                                                                                                    | Engager                                                                              | r le destinataire                                                                                                    |                                                                                                    |                            |                               |                                                     |              | ×     | Limiter le temp<br>répondre à la q | uestion :                                                                                     | D ‡ |
| Resultats                                                                                                    | Influenc                                                                             | er                                                                                                    |                                                                                                    |                            |                               |                                                     |              | ×     | Accepter des ré                    | ponses partiellement                                                                          | t   |
| Réussi / Échec                                                                                                    | Pousser                                                                              | à l'action                                                                                                    |                                                                                                    |                            |                               |                                                     |              | ×     | conectes                           |                                                                                               |     |
|                                                                                                    | Écrire po                                                                            | pur ajouter un nouveau o                                                                                                    | hoix                                                                                                    |                            |                               |                                                     |              |       |                                    |                                                                                               |     |
|                                                                                                    | Feedback e                                                                           | t Ramification                                                                                                    |                                                                                                    |                            |                               |                                                     |              |       |                                    |                                                                                               |     |
|                                                                                                    |                                                                                      | Feedback                                                                                                    |                                                                                                    |                            |                               |                                                     | Ramification | Score |                                    | Galles and its flages date sampage dimating 7<br>Distance in all render interview models date |     |
|                                                                                                    | Correct :                                                                            | C'est la bonne répon                                                                                                    | se.                                                                                                    |                            |                               | ii)>                                                | ··· →        | 10    |                                    | de manime lagrape - California.<br>2. Engager la destinataire                                 |     |
|                                                                                                    | Incorrect :                                                                          | Non, ce n'est pas tou                                                                                                    | t à fait cela.                                                                                                    |                            |                               | щ»                                                  | ··· →        | 0     |                                    | 3 tribanoar<br>4 Pousse à fusion                                                              |     |

## Créer le graphisme de la question

| 🔟 🗋 🗧 🧮 🥌 🧭 🔻 Quiz sans titre - iSpring Quizmaker                                                                                                    |                                                                                                    |                                     |                                                       |                         |                            |                               |                                                     |                                                                                                    | - 0                                   | ×      |
|----------------------------------------------------------------------------------------------------|----------------------------------------------------------------------------------------------------|-------------------------------------|-------------------------------------------------------|-------------------------|----------------------------|-------------------------------|-----------------------------------------------------|----------------------------------------------------------------------------------------------------|---------------------------------------|--------|
| Accueil Insérer Conception Animation                                                                                                    | Aide                                                                                                    |                                     |                                                       |                         |                            |                               |                                                     |                                                                                                    |                                       |        |
| Couper     Image: Disposition       Coller     Presse-papier   Disposition        Disposition                                                                                                    | Open Sans $\checkmark$ 16 $\checkmark$ $\land^*$ $\land^*$ B     I     U     abe $X_2$ $X^2$ $\underline{A}$ $\sim$ Police | Paragraphe                          | Organiser Styles<br>rapides Dessin                    | forme =<br>ne =<br>Fill | Propriétés Lecteur<br>Quiz | Prévisualiser<br>•<br>Publier | Sauvegarder et<br>retourner au cours<br>Sauvegarder |                                                                                                    |                                       |        |
| III Vue Formulaire <b>Vue Diapositive</b>                                                                                                    |                                                                                                    |                                     |                                                       |                         |                            |                               |                                                     | Options de diapos                                                                                   | sitives                               |        |
| Groupe de questions 1      Guide sort la éléper l'incompage d'envilop ?      Déparer la formation éléper l'incompage d'envilop ?      Déparer la formation éléper l'incompage d'envilop ?      Déparer la formation      formation de la formation de la | Quelle<br>Déplacez les dif                                                                                                 | es sont les étap<br>férentes étique | pes d'une campagne d'en<br>ettes pour les disposer de | nailing<br>manièr       | ?<br>re logique :          |                               |                                                     | Type de<br>question :<br>Feedback :<br>Score :                                                      | Noté<br>Par résultat<br>Par résultats | ~      |
| ✓ Résultats                                                                                                    | Atteindre la cible<br>2. Engager le destinataire                                                                           |                                     |                                                       |                         |                            |                               |                                                     | Tentatives :<br>Limiter le temps pour<br>répondre à la questio<br>Accepter des réponse<br>correctes | n :<br>s partiellement                | ×<br>× |
| <sup>3</sup>                                                                                                    | 3. Influencer                                                                                                    |                                     |                                                       |                         |                            |                               |                                                     |                                                                                                    |                                       |        |
|                                                                                                    | Pousser à l'action                                                                                                    |                                     |                                                       |                         |                            |                               |                                                     |                                                                                                    |                                       |        |
|                                                                                                    |                                                                                                    |                                     |                                                       |                         |                            |                               |                                                     |                                                                                                    |                                       |        |
|                                                                                                    |                                                                                                    |                                     |                                                       |                         |                            |                               |                                                     | Calques de diapositives                                                                             |                                       |        |
|                                                                                                    |                                                                                                    |                                     |                                                       |                         |                            |                               |                                                     | Feedback correct                                                                                    |                                       |        |
|                                                                                                    |                                                                                                    |                                     |                                                       |                         |                            |                               |                                                     | Question de séquence                                                                                |                                       |        |

### Créer le graphisme de la question

| 🛛 🗋 🗧 🔚 🥱 ờ 🗧 Quiz sans titre - iSpring Qu                                                                                                    | izmaker                                                                    | – 0 ×                                             |
|----------------------------------------------------------------------------------------------------|----------------------------------------------------------------------------|---------------------------------------------------|
| Accueil Insérer Conception Ani                                                                                                    | hation Aide                                                                |                                                   |
| Question Diapositive Image vid                                                                                                    | Equation<br>Symbole                                                        |                                                   |
| Diapositiv 2 hages Illustrations Text                                                                                                    | e Médias Bibliothèque de contenu Publier                                   |                                                   |
| Image           Insérez des photos depuis votre ordinateur.                                                                                                    |                                                                            | Options de diapositives                           |
| Groupe de questions 1                                                                                                    |                                                                            | Type de question :                                |
| Content sort first elegen of cars companye demailing ?     Dipposed tes officerates impacting sour liss tripposer de martielle toppare     formaties toppare     Zoppare demainer | Quelles sont les étapes d'une campagne d'emailing ?                        | Feedback : Par résultat ~                         |
| 1 phase<br>6 heresteen                                                                                                    | Deplacez les differentes étiquettes pour les disposer de manière logique : | Score :   Par résultats     Tentatives :   1      |
|                                                                                                    | 1. Atteindre la cible                                                      | Limiter le temps pour<br>répondre à la question : |
| <ul> <li>Résultats</li> </ul>                                                                                                    | 2. Engager le destinataire                                                 | Accepter des réponses partiellement correctes     |
| Ø                                                                                                    | 3. Influencer                                                              |                                                   |
| Y=2                                                                                                    | 4. Pousser à l'action                                                      |                                                   |
|                                                                                                    |                                                                            |                                                   |
|                                                                                                    |                                                                            |                                                   |
|                                                                                                    |                                                                            | Calques de diapositives                           |
|                                                                                                    |                                                                            | Feedback correct                                  |
|                                                                                                    |                                                                            | Feedback incorrect                                |
|                                                                                                    |                                                                            | Question de séquence                              |

#### Accéder à une bibliothèque d'arrières plans

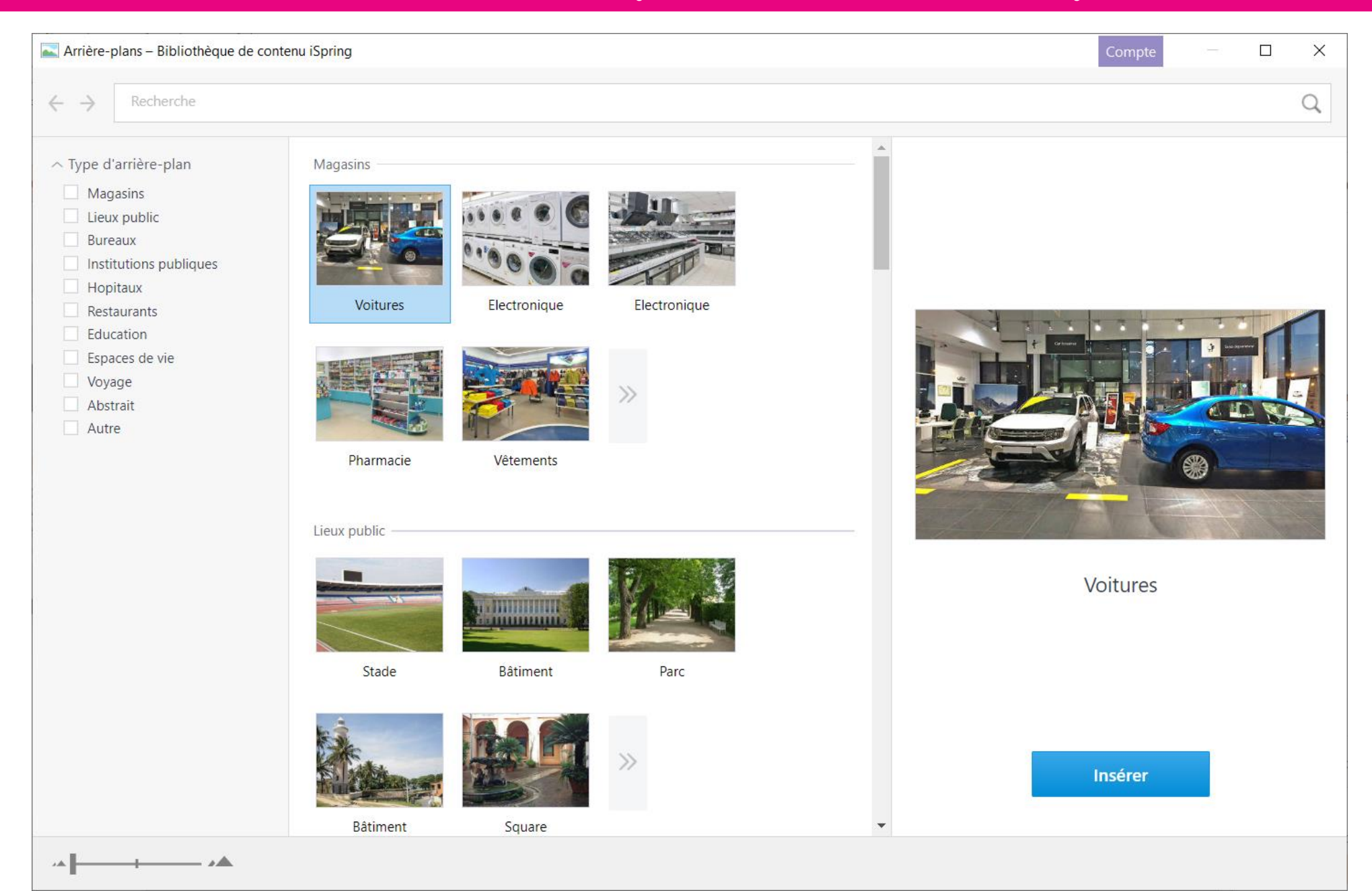

#### Créer le graphisme de la question

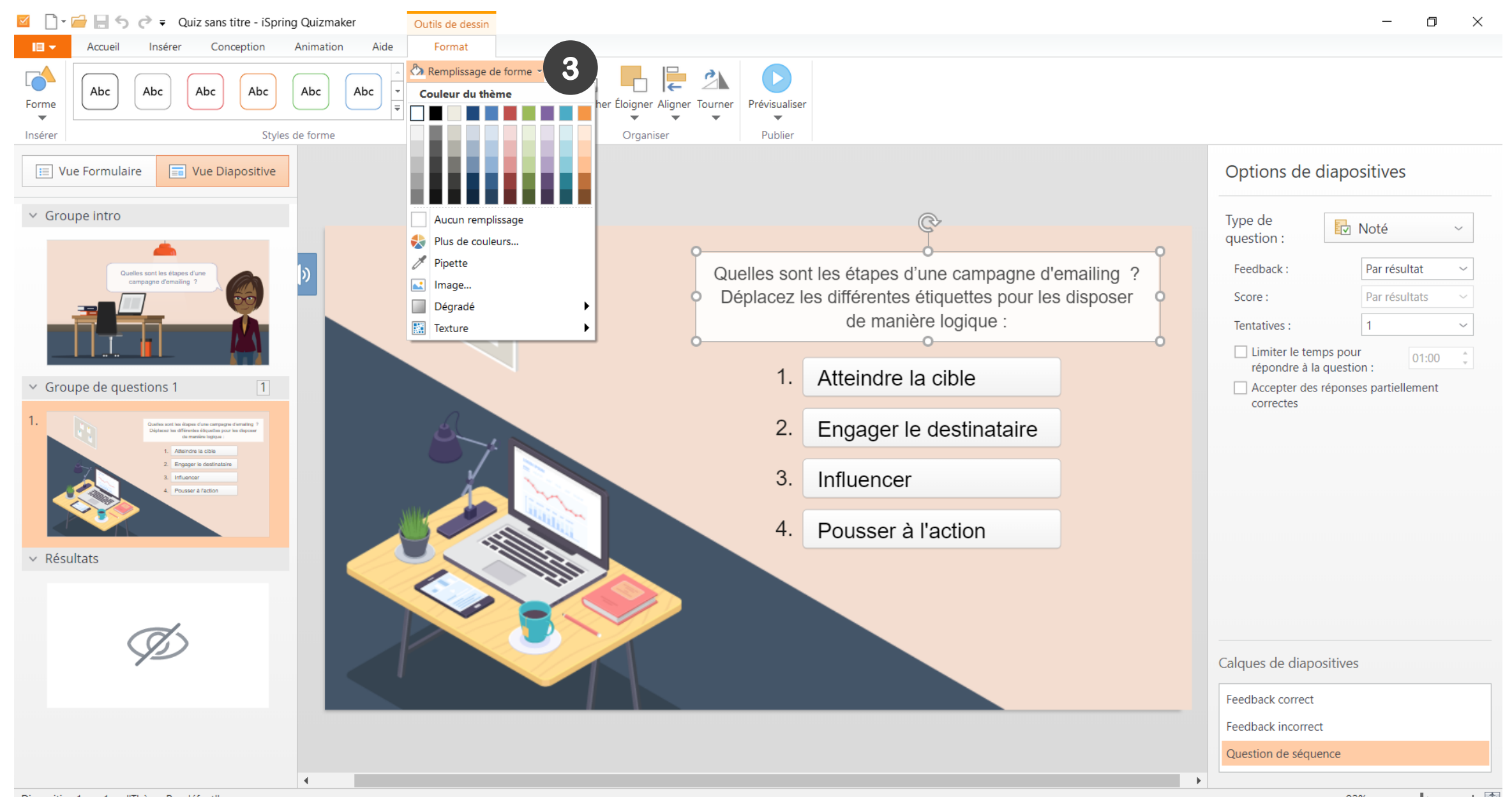

92% - + 🐺

#### **Modifier le feedback**

#### 🔟 🗋 🚽 🚽 🏷 ờ 🗧 Quiz sans titre - iSpring Quizmaker

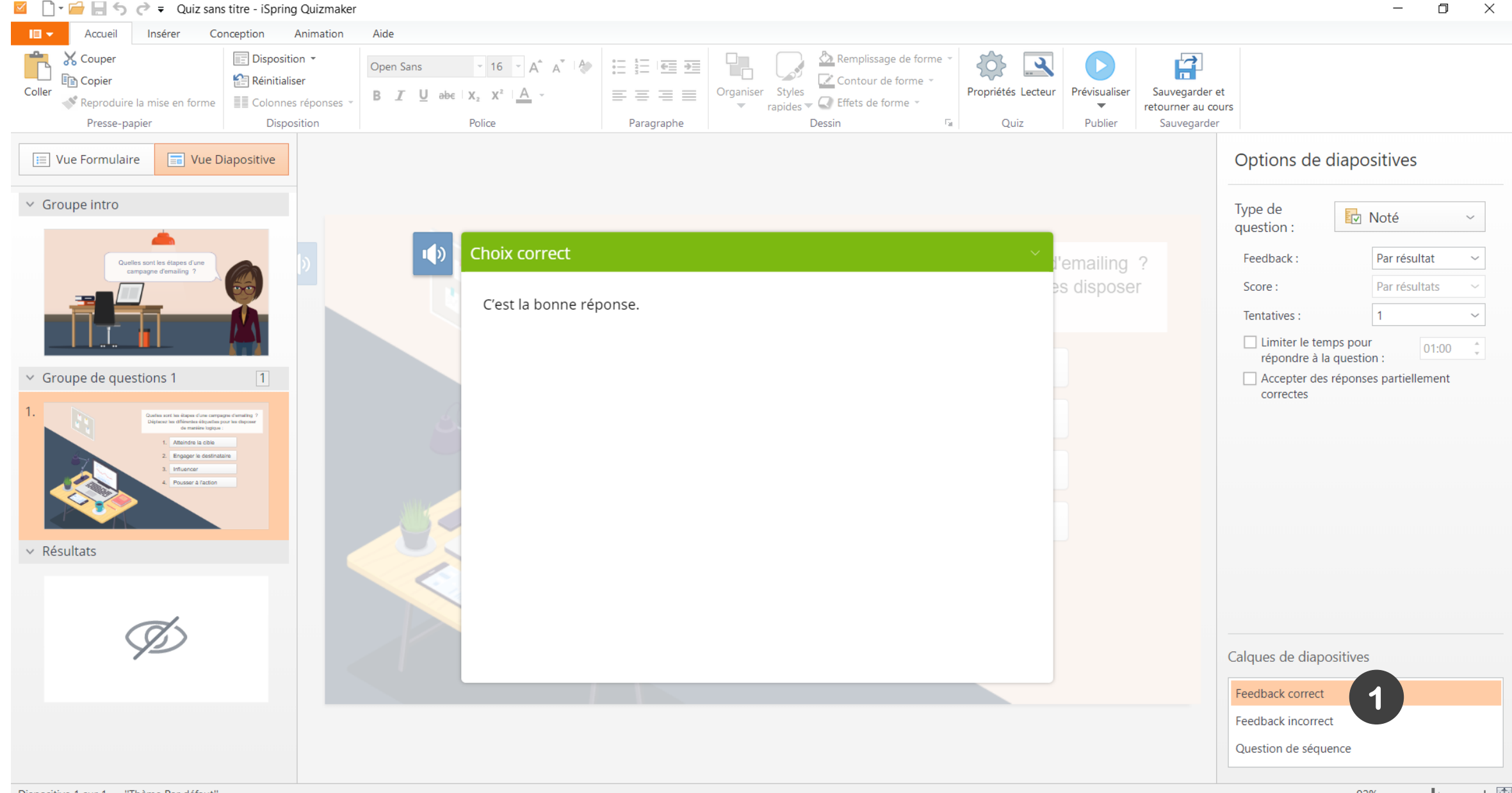

×

\_

### Ajouter de l'audio

| 🔟 🗋 🚽 🔚 🥎 🥏 🔻 Quiz sans titre - iSpring Quiz                                                                                                    | naker                                                                                                    | – a ×                                                                                                    |
|----------------------------------------------------------------------------------------------------|----------------------------------------------------------------------------------------------------|----------------------------------------------------------------------------------------------------|
| IE - Accueil Aide                                                                                                    |                                                                                                    |                                                                                                    |
| Image: Diapositive vide       Image: Diapositive vide         Image: Diapositive vide       Image: Diapositive vide         Image: Diapositive vide       Image: Diapositive vide         Image: Diapositive vide       Image: Diapositive vide         Image: Diapositive vide       Image: Diapositive vide         Image: Diapositive vide       Image: Diapositive vide         Image: Diapositive vide       Image: Diapositive vide         Image: Diapositive vide       Image: Diapositive vide | $\searrow$ Couper $\square$ $\square$ $\square$ $\square$ $\square$ Hyperlien $\square$ Image $\square$ Image $\square$ $\square$ |                                                                                                    |
| Vue Formulaire                                                                                                    | Question de séquence                                                                                                    | Options de diapositives                                                                                                    |
| Recherche     ×       ~ Groupe intro                                                                                                    | Quelles sont les étapes d'une campagne d'emailing ?<br>Déplacez les différentes étiquettes pour les disposer de manière logique :                                                                                                    | Type de<br>question : Noté ~                                                                                                    |
| Diapositive d'introduction                                                                                                    | Bon ordre                                                                                                    | Par resultat                                                                                                    |
| <ul> <li>Groupe de questions 1</li> </ul>                                                                                                    | Choix                                                                                                    | Score : Par résultats                                                                                                    |
| 1. Quelles sont les étapes d'une camp                                                                                                    | Atteindre la cible ×                                                                                                    | Tentatives : 1                                                                                                    |
| Séquence                                                                                                    | Engager le destinataire ×                                                                                                    | répondre à la question :                                                                                                    |
| <ul> <li>Resultats</li> </ul>                                                                                                    | Influencer ×                                                                                                    | Accepter des réponses partiellement                                                                                                    |
| Réussi / Échec                                                                                                    | Pousser à l'action ×                                                                                                    | concetes                                                                                                    |
|                                                                                                    | Écrire pour ajouter un nouveau choix                                                                                                    |                                                                                                    |
|                                                                                                    |                                                                                                    |                                                                                                    |
|                                                                                                    |                                                                                                    |                                                                                                    |
|                                                                                                    |                                                                                                    |                                                                                                    |
|                                                                                                    |                                                                                                    |                                                                                                    |
|                                                                                                    | Feedback et Ramification                                                                                                    |                                                                                                    |
|                                                                                                    | Feedback     Ramification     Score                                                                                                    | Edulation and the Education from surgicipat Annulling 7                                                                                                    |
|                                                                                                    | Correct :       C'est la bonne réponse.       →       10                                                                                                    | Control Control Contr |
|                                                                                                    | Incorrect : Non, ce n'est pas tout à fait cela.                                                                                                    | 1 disear<br>1 Rans Aladia                                                                                                    |
|                                                                                                    |                                                                                                    |                                                                                                    |

#### Editer de l'audio

| 🗹 📋 🖬 🔚 🥎 ờ 🔻 Quiz sans ti                | itre - iSpring Quizm                                  | naker                      |                                                                                                    |                                                                      |                            |                          |                                                     |   |              |              |                         | _         | Ø        | $\times$ |
|-------------------------------------------|-------------------------------------------------------|----------------------------|----------------------------------------------------------------------------------------------------|----------------------------------------------------------------------|----------------------------|--------------------------|-----------------------------------------------------|---|--------------|--------------|-------------------------|-----------|----------|----------|
| Accueil Aide                              |                                                       |                            |                                                                                                    |                                                                      |                            |                          |                                                     |   |              |              |                         |           |          |          |
| Question<br>The Introduction The Insérer  | upliquer<br>en 👻<br>nport de questions<br>Diapositive | Couper                     | $ \begin{array}{c} \vdots \\ \vdots \\ B \end{array} \stackrel{1}{=} \vdots \\ \hline \bullet \\ \bullet \\ \bullet \\ \hline \bullet \\ \bullet \\ \hline \bullet \\ \bullet \\ \bullet \\$ | $\begin{array}{c c} & & \\ & \\ & \\ & \\ & \\ & \\ & \\ & \\ & \\ $ | Propriétés Lecteur<br>Quiz | Prévisualiser<br>Publier | Sauvegarder et<br>retourner au cours<br>Sauvegarder |   |              |              |                         |           |          |          |
| 📃 Vue Formulaire 🗐 Vue Diap               | positive                                              | Question de                | séquence                                                                                                    |                                                                      |                            |                          |                                                     |   |              |              | Propriétés audio        |           |          | ×        |
| Recherche  Groupe intro                   | ×                                                     | Quelles son<br>Déplacez le | nt les étapes d'une cam<br>es différentes étiquettes                                                                                                    | pagne d'emailing ?<br>pour les disposer de ma                        | anière logique :           |                          |                                                     |   |              | <b>■</b> (1) |                         |           | 00:00    |          |
| Diapositive d'introduction                |                                                       | Bon ordre                  |                                                                                                    |                                                                      |                            |                          |                                                     |   |              |              | Éditer Char             | ger ~ S   | upprimer |          |
| <ul> <li>Groupe de questions 1</li> </ul> | 1                                                     | Choix                      |                                                                                                    |                                                                      |                            |                          |                                                     |   |              |              |                         |           |          |          |
| 1. Quelles sont les étapes d'une (        | camp                                                  | Atteindre                  | e la cible                                                                                                    |                                                                      |                            |                          |                                                     |   |              | ×            | Début :                 | Automa    | atique   | ~        |
| Séquence                                  |                                                       | Engager                    | le destinataire                                                                                                    |                                                                      |                            |                          |                                                     |   |              | ×            | Limiter les lectures :  | Illimité  |          | $\sim$   |
| Resultats                                 | _                                                     | Influence                  | er                                                                                                    |                                                                      |                            |                          |                                                     |   |              | ×            | Activer les contrôles d | e lecture |          |          |
| Réussi / Échec                            |                                                       | Pousser à                  | à l'action                                                                                                    |                                                                      |                            |                          |                                                     |   |              | ×            | T. 1. 11. 127           |           |          |          |
|                                           |                                                       | Écrire pou                 | ur aiouter un nouveau c                                                                                                    | hoix                                                                 |                            |                          |                                                     |   |              |              | lexte alternatif :      |           |          |          |
|                                           |                                                       |                            |                                                                                                    |                                                                      |                            |                          |                                                     |   |              |              |                         |           |          |          |
|                                           |                                                       |                            |                                                                                                    |                                                                      |                            |                          |                                                     |   |              |              |                         |           |          |          |
|                                           |                                                       |                            |                                                                                                    |                                                                      |                            |                          |                                                     |   |              |              |                         |           |          |          |
|                                           |                                                       |                            |                                                                                                    |                                                                      |                            |                          |                                                     |   |              |              |                         |           |          |          |
|                                           |                                                       |                            |                                                                                                    |                                                                      |                            |                          |                                                     |   |              |              |                         |           |          |          |
|                                           |                                                       |                            |                                                                                                    |                                                                      |                            |                          |                                                     |   |              |              |                         |           |          |          |
|                                           |                                                       |                            |                                                                                                    |                                                                      |                            |                          |                                                     |   |              |              |                         |           |          |          |
|                                           |                                                       | Feedback et                | Ramification                                                                                                    |                                                                      |                            |                          |                                                     |   |              |              |                         |           |          |          |
|                                           |                                                       |                            | Feedback                                                                                                    |                                                                      |                            |                          |                                                     |   | Ramification | Score        |                         |           |          |          |
|                                           |                                                       | Correct :                  | C'est la bonne répon                                                                                                    | se.                                                                  |                            |                          | ű)»                                                 |   | <b>→</b>     | 10           |                         |           |          |          |
|                                           |                                                       | Incorrect :                | Non, ce n'est pas tou                                                                                                    | t à fait cela.                                                       |                            |                          | ų»                                                  | ) | <b>→</b>     | 0            |                         |           |          |          |
|                                           |                                                       |                            |                                                                                                    |                                                                      |                            |                          |                                                     | _ |              |              |                         |           |          |          |

#### Editer de l'audio

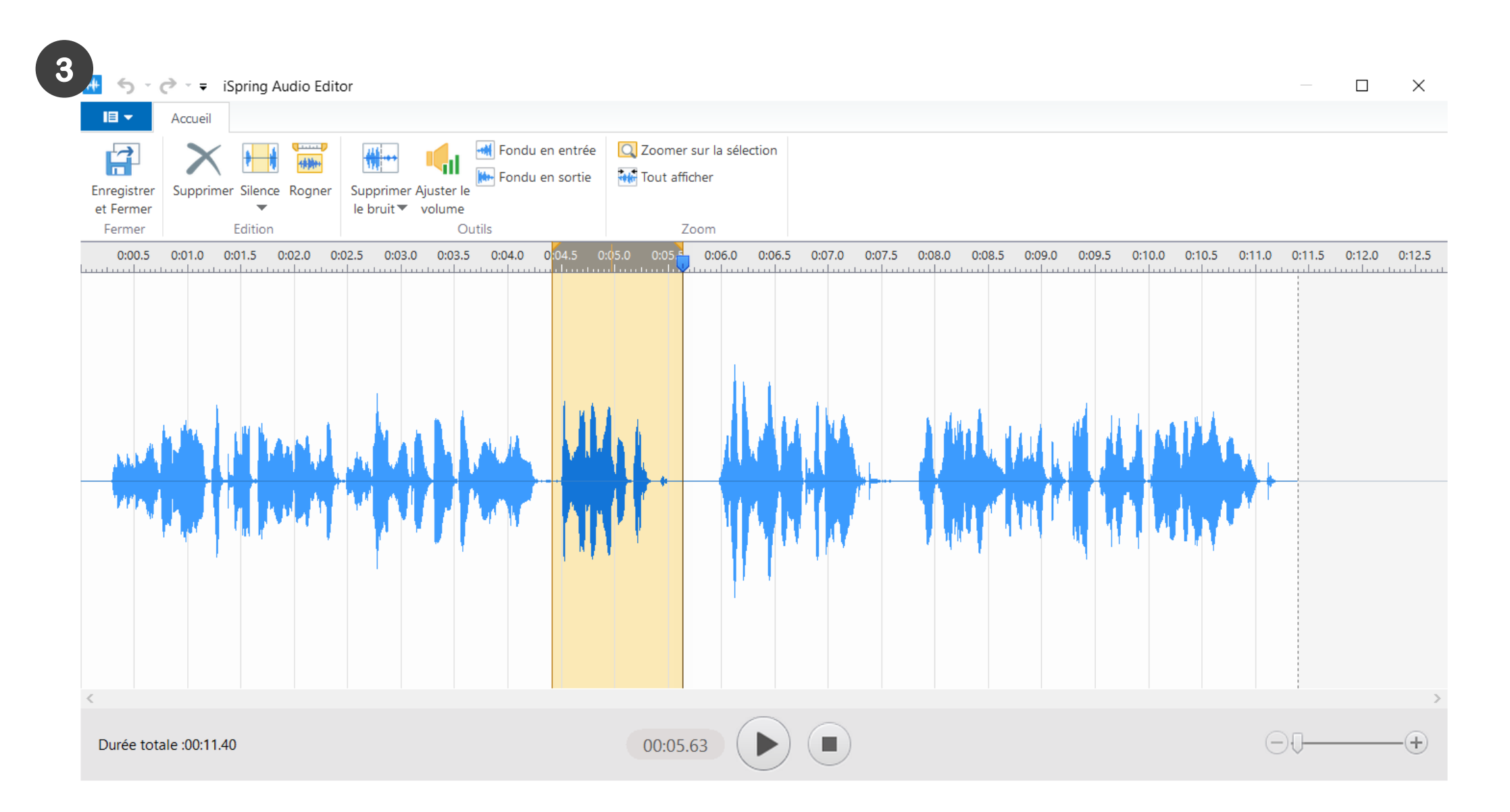

### **Ajouter une introduction**

| 🗹 🗋 🖬 🔚 🤝 🥏 🗧 Quiz sans titre - iSpring | Quizmaker                                                                                                    | - 0 ×                                                                                                    |
|-----------------------------------------|----------------------------------------------------------------------------------------------------|----------------------------------------------------------------------------------------------------|
| Accueil Aide                            |                                                                                                    |                                                                                                    |
| Question                                | $\lambda$ Couper<br>Image<br>Tors $\lambda$ Couper<br>Image<br>$I$ Copier $\lambda$ Image<br>Image<br>$I$ Image<br>$I$ Image<br>$I$ Image<br>$I$ Squation<br>$\Omega$ SymboleImage<br>Image<br>$I$ Vidéo<br>$ImageI VidéoImageI VidéoImageI VidéoImageI VidéoImageI VidéoImageI VidéoImageI VidéoImageI VidéoImageI VidéoImageImage$ |                                                                                                    |
| Recherc<br>V Gro                        | estions<br>Instruction lestions 1                                                                                                    | Options groupe de questions     Options groupe de questions     Sélectionner des questions du groupe     Sélectionner des questions     1/1 ~ |
| Séquence                                |                                                                                                    |                                                                                                    |
| ✓ Résultats                             |                                                                                                    |                                                                                                    |
| Réussi / Échec                          |                                                                                                    |                                                                                                    |

#### **Ajouter une introduction**

#### 🔟 🗋 🚽 🦕 🦿 🥏 🥏 🗸 Quiz sans titre - iSpring Quizmaker D × Aide 18 -Accueil \* ? X Couper 🛞 Hyperlien | 🔛 Image Diapositive vide 🛅 Dupliquer 7 {}} 2 Copier Lien π<sup>2</sup> Equation 🕅 Vidéo Groupe de questions Question Propriétés Lecteur Prévisualiser Sauvegarder et B $I \ U \ X_2 \ X^2$ Coller Introduction • Ω Symbole 🌒 Audio 👻 Import de questions v retourner au cours Diapositive Presse-papier Quiz Publier Sauvegarder Insérer Texte Insérer 🔳 Vue Formulaire Twe Diapositive Options de diapositives Diapositive d'introduction Recherche 1 ✓ Afficher la diapositive d'intro ✓ Groupe intro Description Diapositive d'introduction Groupe de questions 1 1 Quelles sont les étapes d'une campagne d'emailing ? 1. Quelles sont les étapes d'une camp... Séquence ✓ Résultats Résultats du guiz Réussi / Échec

### Créer le graphisme de l'introduction

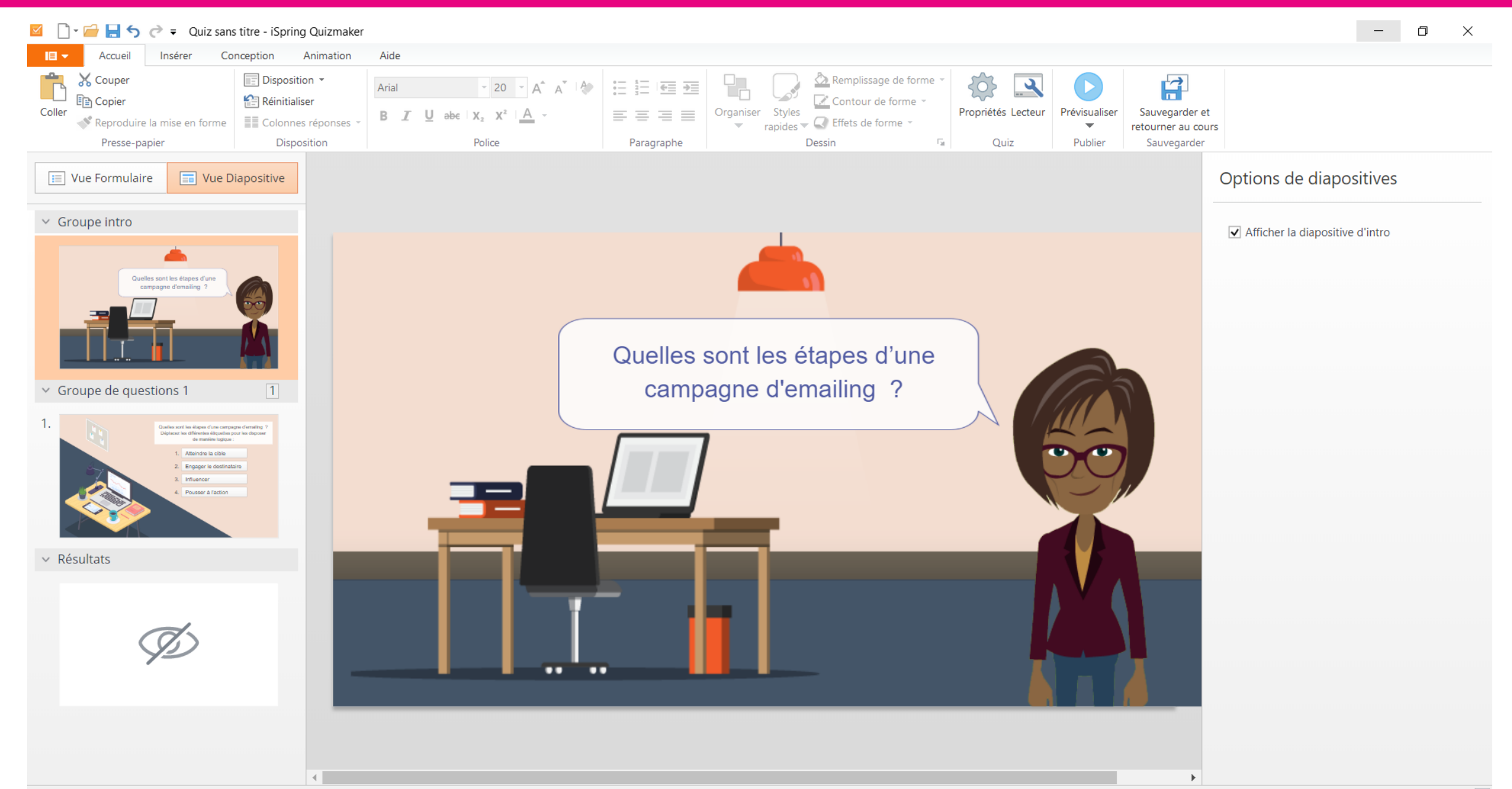

#### Accéder à une bibliothèque de personnages

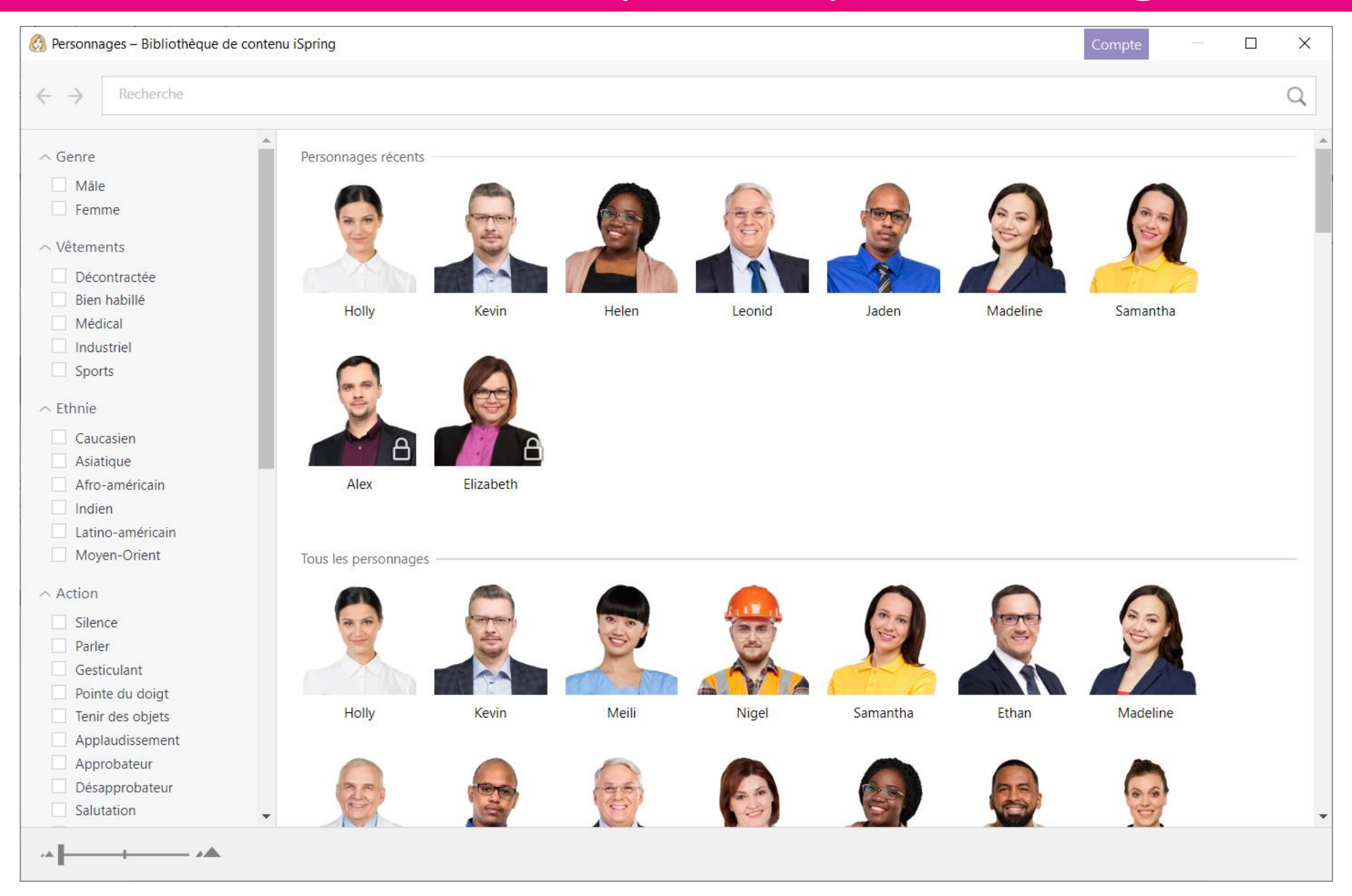

#### Ajouter un écran de résultats

#### 🔟 🗋 🚽 🔚 🥎 🥏 🗧 Quiz sans titre - iSpring Quizmaker

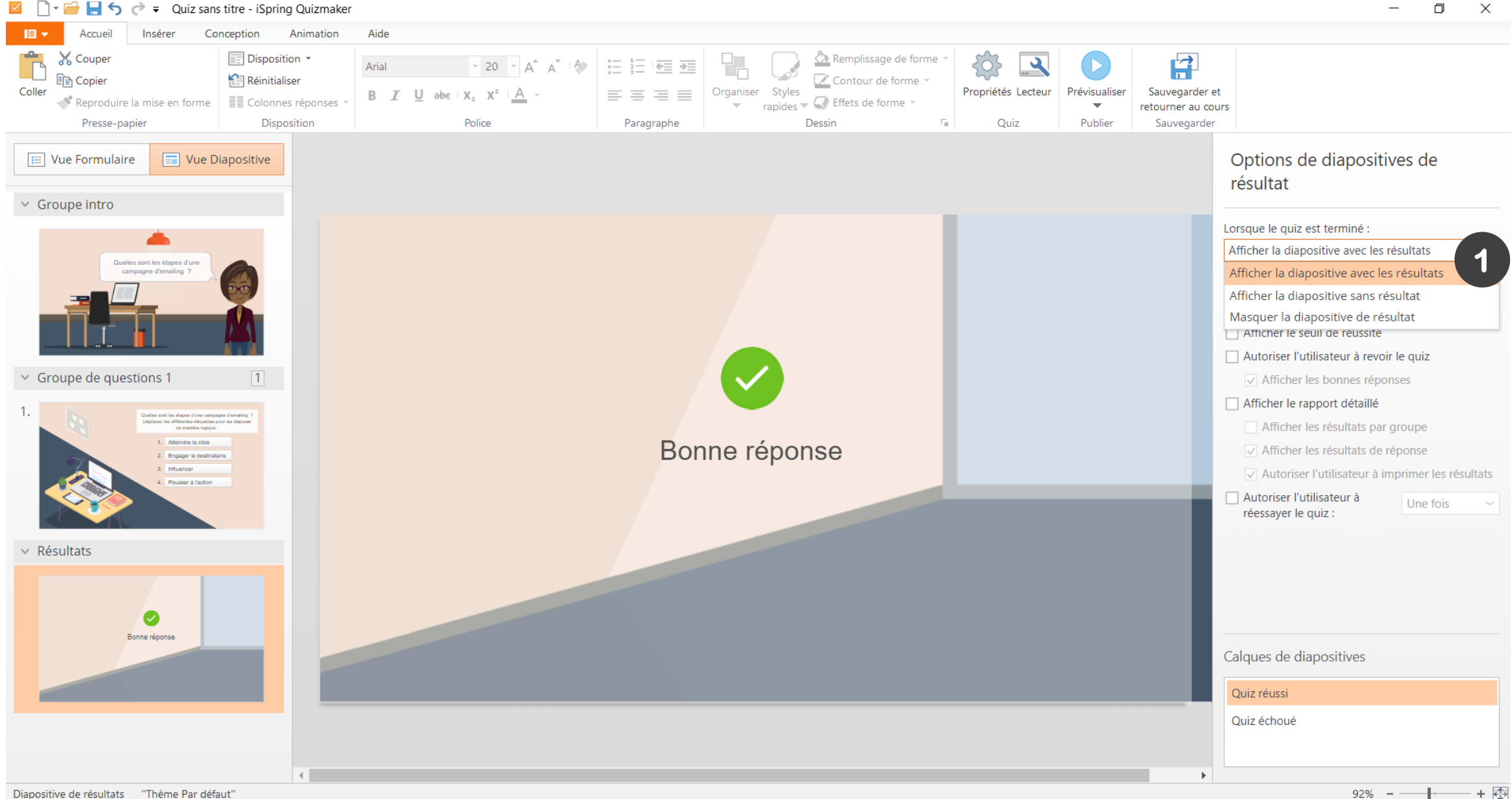

#### Ajouter des scores et boutons

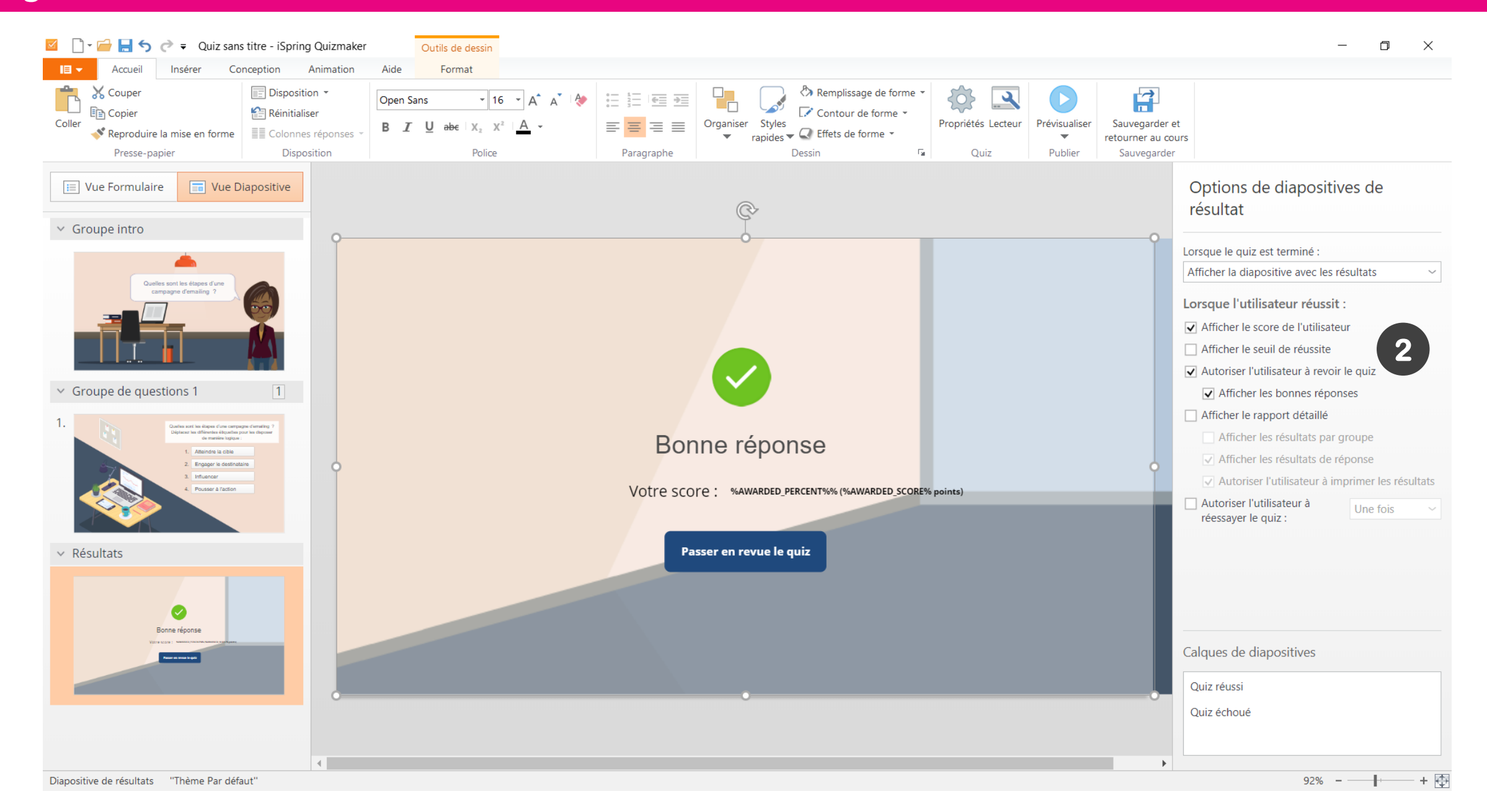

#### Personnaliser le lecteur de navigation

#### 🔟 🗋 🚽 🤚 🥎 🥐 🗧 Quiz sans titre - iSpring Quizmaker

```
D
                                                                                                                                                                                                                                                            \times
 Accueil
                     Aide
         Diapositive vide
                                Dupliquer
                                                       🔀 Couper
                                                                                          😤 Hyperlien | 🔜 Image
                                                                                                                                                        2
                                🔢 Lien 👻
                                                       Copier
                                                                                          π<sup>2</sup> Equation Vidéo
         Groupe de questions
Question
                                                                                                                     Propriétés Lecteur
                                                                                                                                      Prévisualiser
                                                                                                                                                     Sauvegarder et
                                                                    B I U X_2 X^2
                                                                                           Ω Symbole 🛛 🕪 Audio 👻
                                                      Coller
        Introduction *
                                Import de questions
   \mathbf{T}
                                                                                                                                           \mathbf{w}
                                                                                                                                                   retourner au cours
                                                                                                                       1
            Insérer
                                     Diapositive
                                                      Presse-papier
                                                                            Texte
                                                                                                   Insérer
                                                                                                                                         Publier
                                                                                                                                                     Sauvegarder
                                                                                                                               Lecteur
                                                                                                                                                                                                                 Options de diapositives de
                         Vue Diapositive
  📃 Vue Formulaire
                                                                                                                               Personnalisez la mise en page,
                                                                                                                                                                                                                 résultat
                                                                                                                               les couleurs et les étiquettes
                                                                                                                               de texte du lecteur.
Recherche
                                                                                                                                                                                                                Lorsque le quiz est terminé :

    Groupe intro

                                                                                                                                                                                                                 Masquer la diapositive de résultat
                                                                                                                                                                                                                                                              \sim
    Diapositive d'introduction
                                         1

    Groupe de questions 1

   1. Quelles sont les étapes d'une camp...
      Séquence
   Résultats
 \sim
    Résultats du quiz
    Réussi / Échec
                                                                                                     La diapositive de résultat est désactivée.
                                                      Terminer l'action
                                                       Fermer la fenêtre du navigateur
                                                                                            \sim
```

\_

#### Ajouter des indicateurs

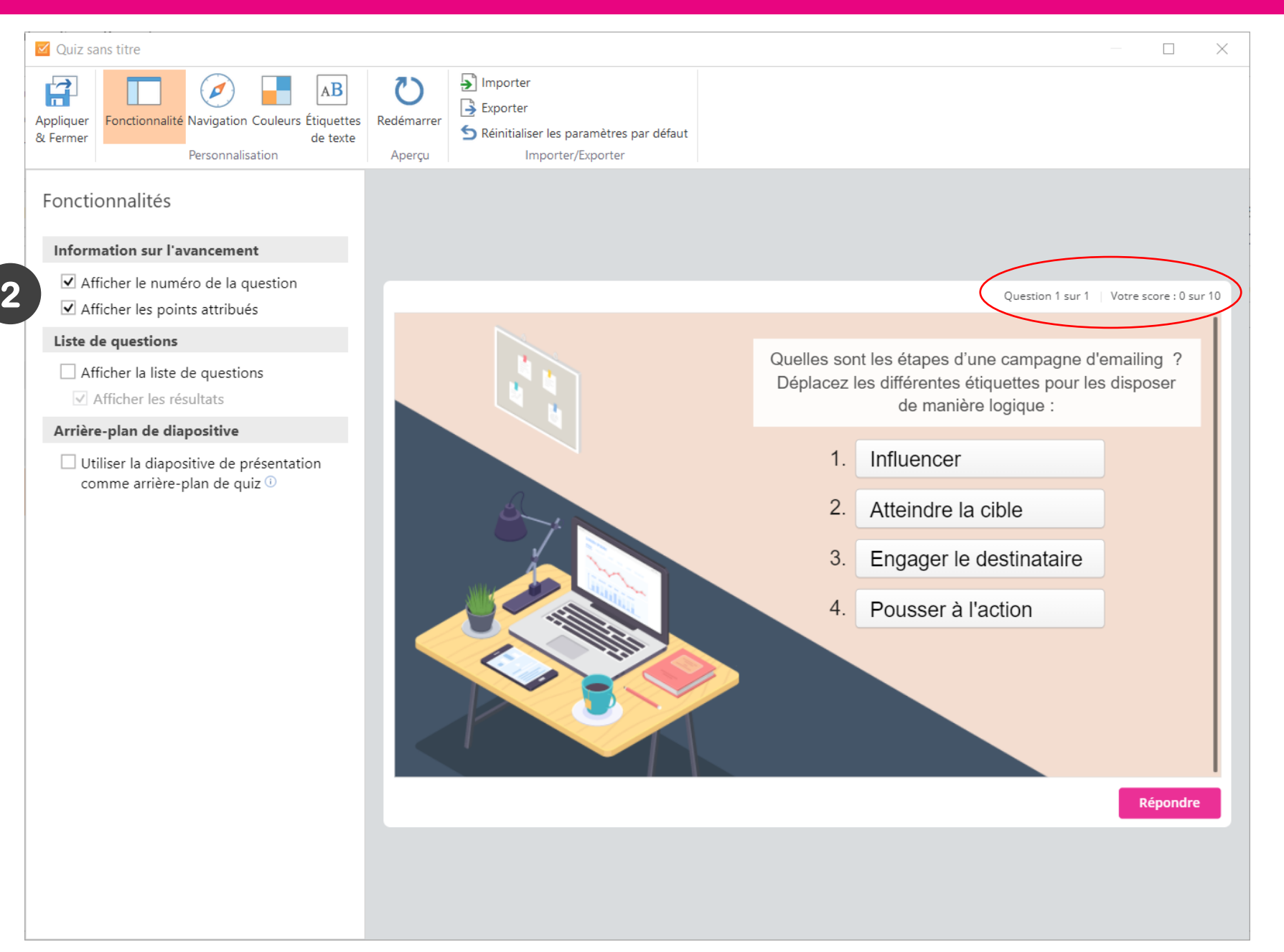

#### **Modifier les textes**

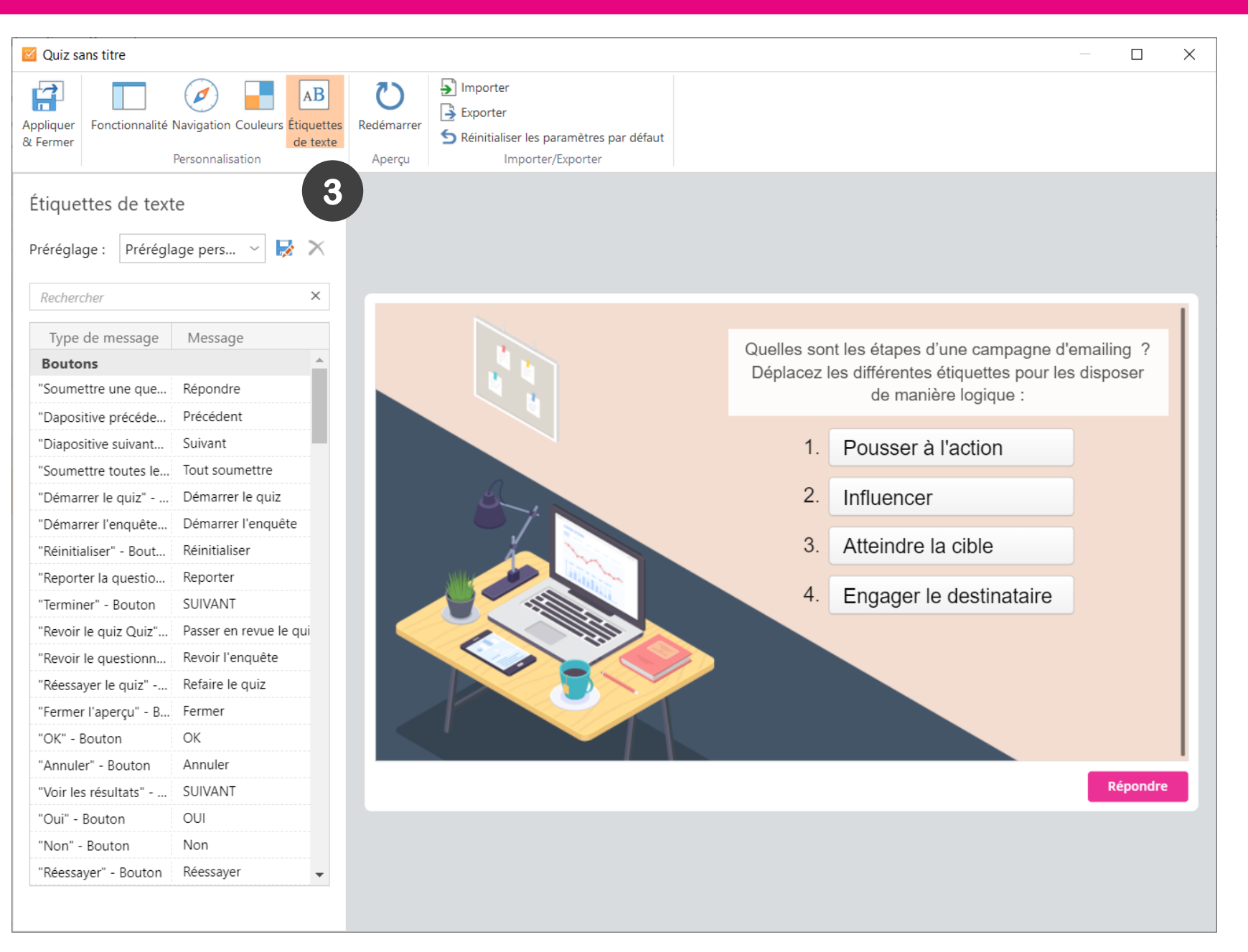

#### **Modifier les couleurs**

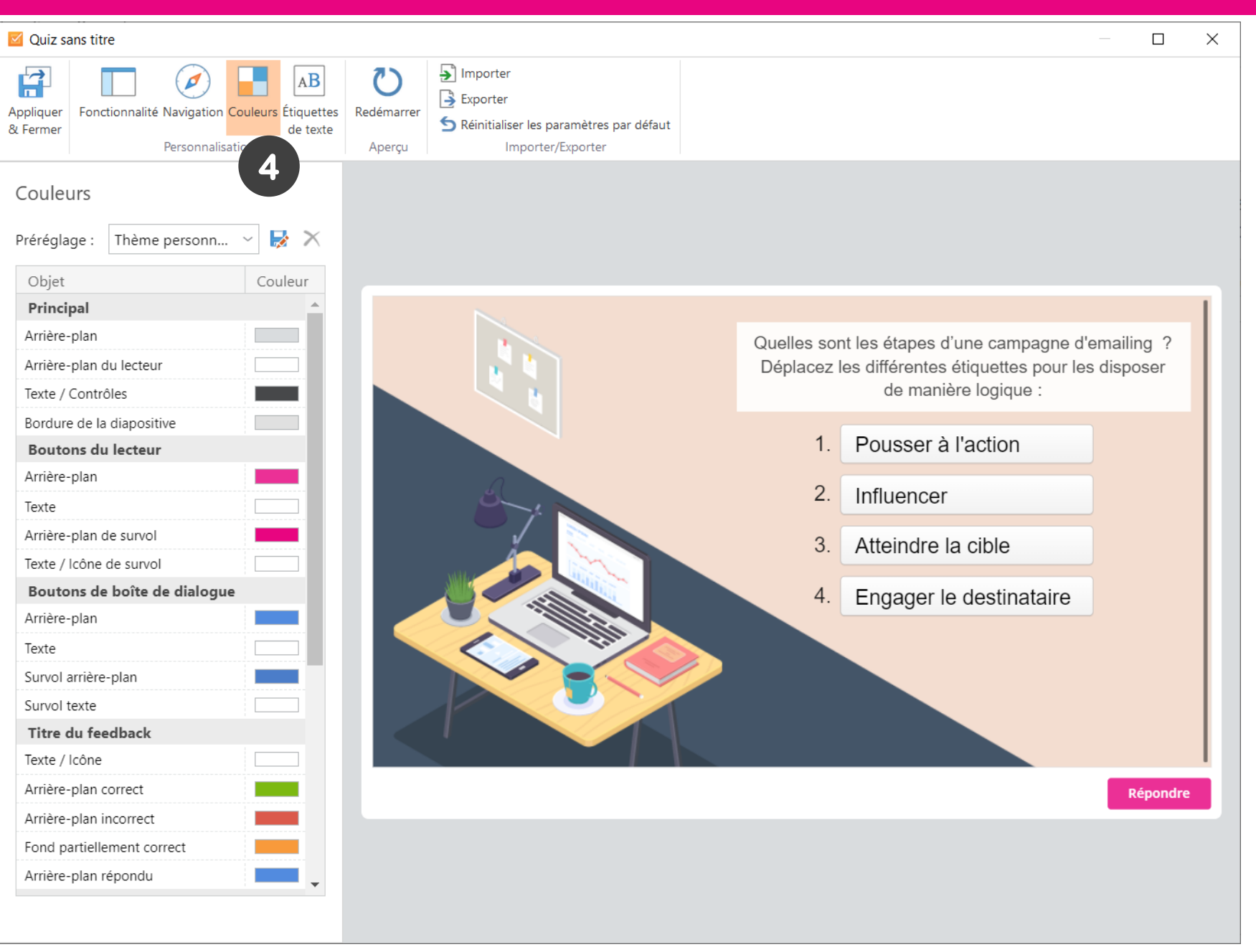

### Activer ou non la réponse au choix réalisé

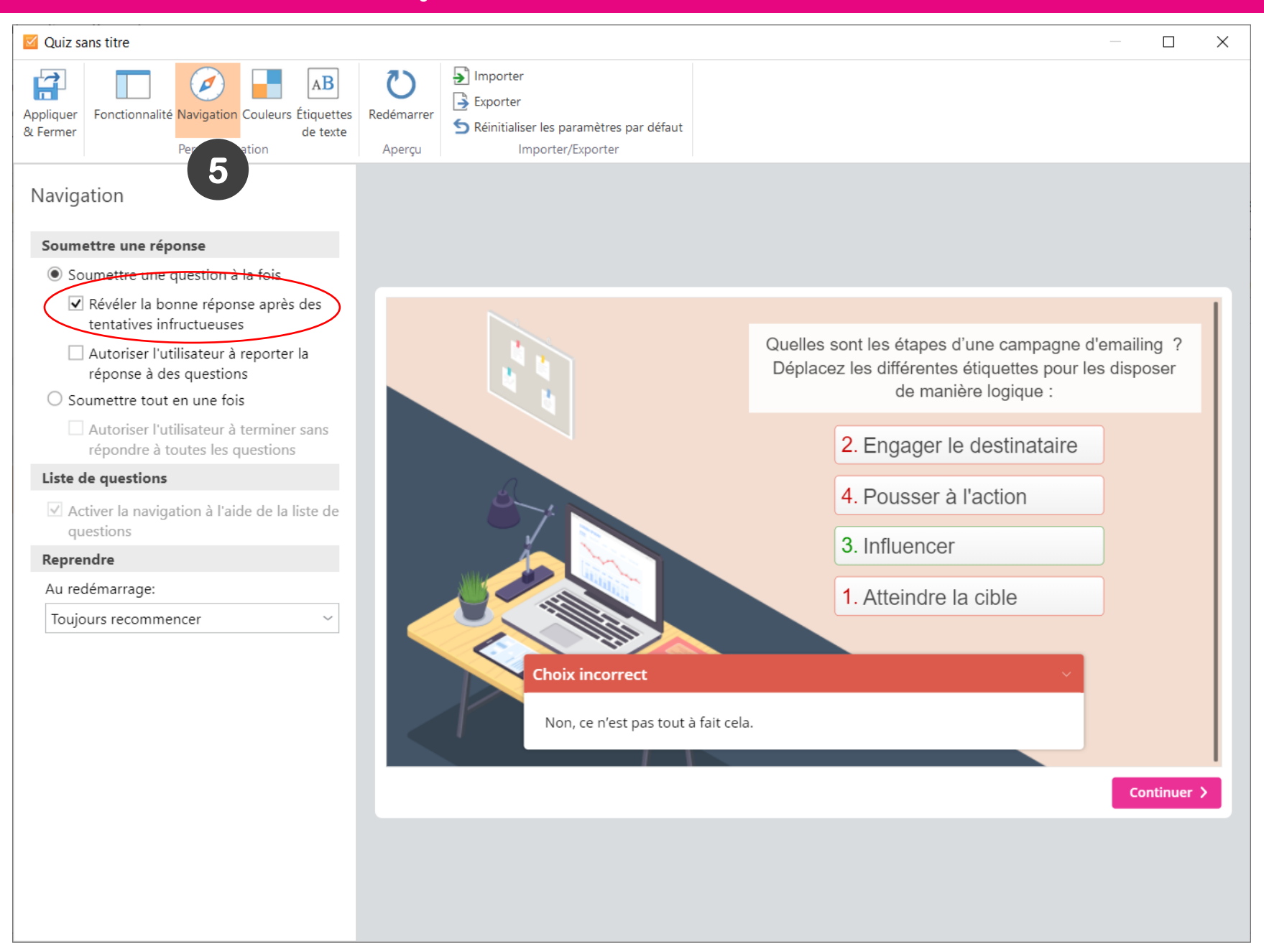

## Question de type glisser-déposer

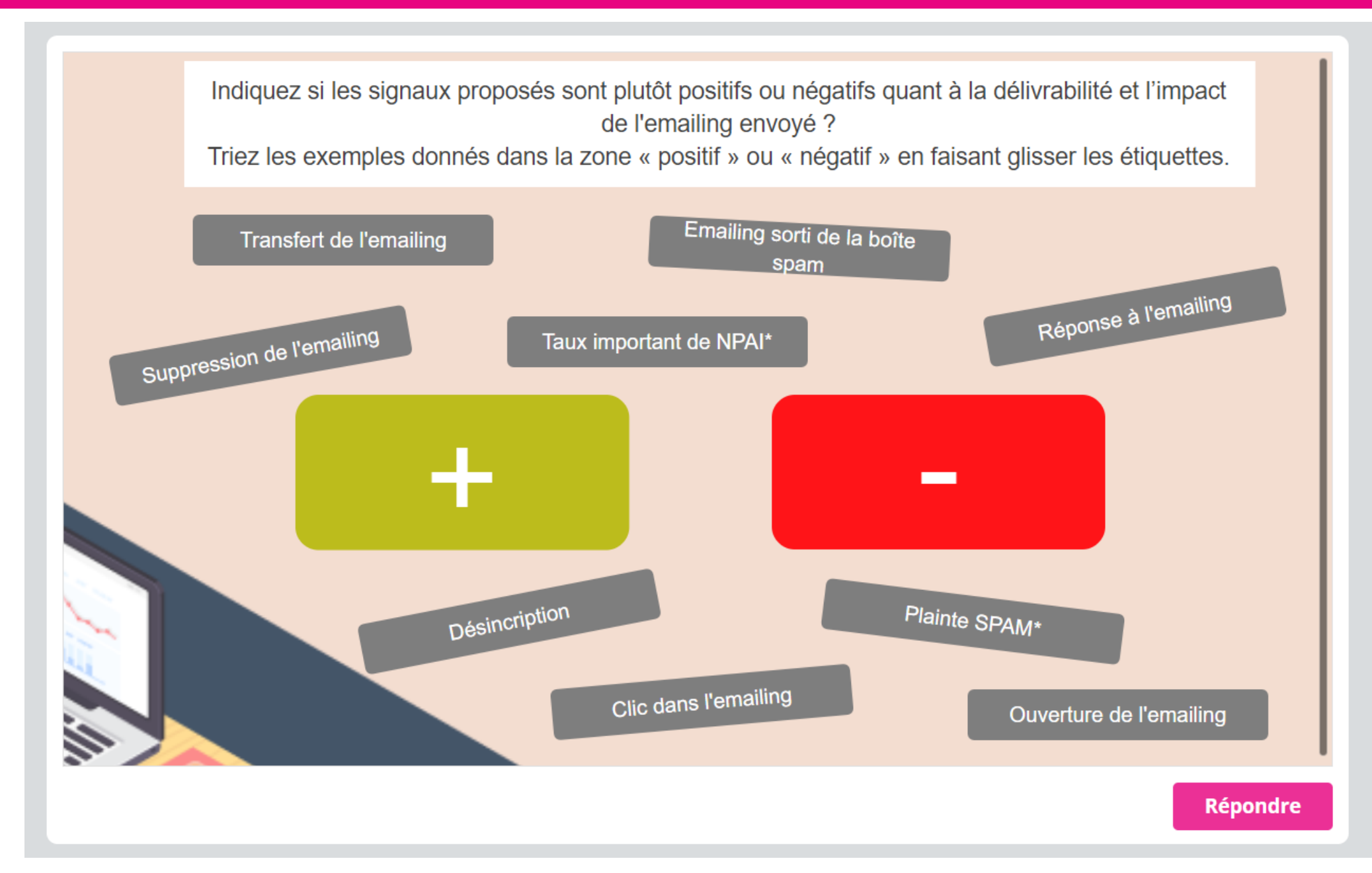

#### Créer le graphisme de la question

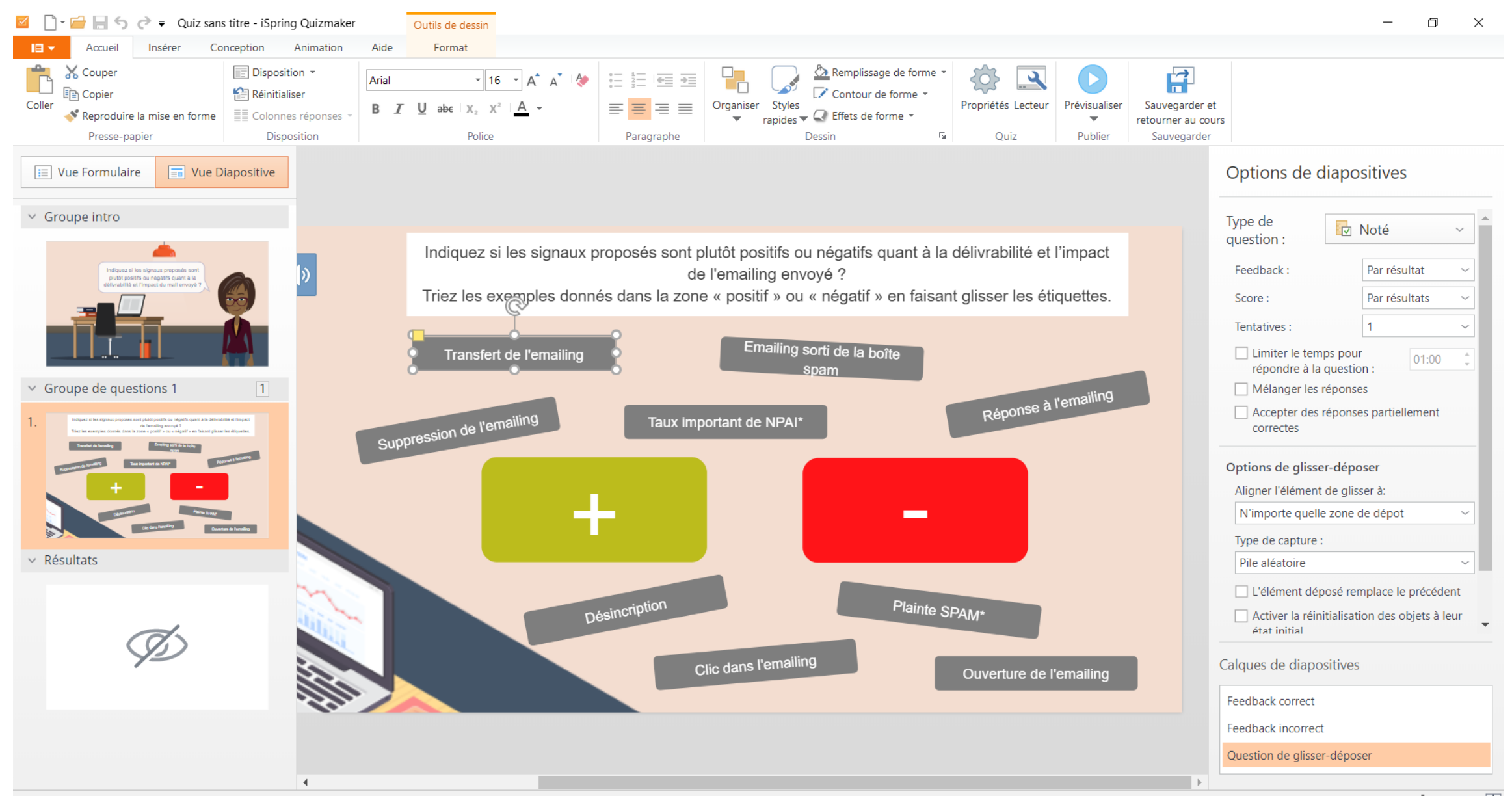

### Créer une question en glisser-déposer

| I → I → I → Quiz                                   | sans titre - iSpring Quizr                                                | naker                             |                                                                            |                                                                                                    |                                                |                                       |                                      |      |              |            |                                                               |                                          | -                                                            | o x       |  |
|----------------------------------------------------|---------------------------------------------------------------------------|-----------------------------------|----------------------------------------------------------------------------|----------------------------------------------------------------------------------------------------|------------------------------------------------|---------------------------------------|--------------------------------------|------|--------------|------------|---------------------------------------------------------------|------------------------------------------|--------------------------------------------------------------|-----------|--|
| Accueil Aide                                       |                                                                           |                                   |                                                                            |                                                                                                    |                                                |                                       |                                      |      |              |            |                                                               |                                          |                                                              |           |  |
| Cuestion                                           | <ul> <li>Dupliquer</li> <li>Lien </li> <li>Import de questions</li> </ul> | X Couper                          |                                                                            | <ul> <li>⇔ Hyperlien</li> <li>↓ Image</li> <li>↓ Image</li> <li>↓ Image</li> <li>↓ Vidéo</li> <li>↓ Audio →</li> </ul> | Propriétés Lecteur                             | Prévisualiser                         | Sauvegarder et<br>retourner au cours |      |              |            |                                                               |                                          |                                                              |           |  |
| Insérer                                            | Diapositive                                                               | Presse-papier                     | Texte                                                                      | Insérer                                                                                                    | Quiz                                           | Publier                               | Sauvegarder                          |      |              |            |                                                               |                                          |                                                              |           |  |
| Vue Formulaire                                     | ue Diapositive                                                            | Question de                       | glisser-déposer                                                            |                                                                                                    |                                                |                                       |                                      |      |              |            |                                                               | Options de dia                           | positives                                                    |           |  |
| Recherche <ul> <li>Groupe intro</li> </ul>         | 1                                                                         | Indiquez si<br>?<br>Triez les exe | les signaux proposés s<br>emples donnés dans la                            | ont plutôt positifs ou néga<br>zone « positif » ou « négat                                                             | tifs quant à la déliv<br>if » en faisant gliss | rabilité et l'imp<br>er les étiquette | pact de l'emailing en<br>es.         | voyé |              | <b>(</b> ) |                                                               | Type de<br>question :                    | Noté                                                         | ~         |  |
| Diapositive d'introduction                         |                                                                           | Corresponda                       | ances correctes                                                            |                                                                                                    |                                                |                                       |                                      |      |              |            |                                                               | Feedback :                               | Par résulta                                                  | t ~       |  |
| <ul> <li>Groupe de questions 1</li> </ul>          | 1                                                                         | Déposer l'él                      | lément                                                                     |                                                                                                    | Déposer l                                      | a cible                               |                                      |      |              |            |                                                               | Score .                                  | T di Tesuita                                                 |           |  |
| 1. Indiquez si les signaux p<br>Glisser et déposer | proposés so                                                               | Emailing and de la bolk<br>spane  | Rectangle arrondi 3                                                        | - "Emailing sorti de la boîte                                                                                          | spa +                                          | Rectangle a                           | rrondi 1 - "+"                       |      |              | ×          | <b>^</b>                                                      | Tentatives :                             | 1<br>pour 0                                                  | 1:00      |  |
| ✓ Résultats                                        |                                                                           | Ouverture de Ternaling            | Rectangle arrondi 4                                                        | - "Ouverture de l'emailing"                                                                                            | +                                              | Rectangle a                           | rrondi 1 - "+"                       |      |              | ×          |                                                               | Mélanger les rép                         | onses                                                        |           |  |
| Résultats du quiz<br>Réussi / Échec                |                                                                           | Cir dans tematins                 | Rectangle arrondi 6 - "Clic dans l'emailing" + Rectangle arrondi 1 - "+" × |                                                                                                    |                                                |                                       |                                      |      |              | ×          | Ш                                                             | Accepter des rép correctes               | onses partiellem                                             | ient      |  |
|                                                    |                                                                           | Expression in funda               | Rectangle arrondi 5 - "Suppression de l'emailing" 2 Rectangle arrondi 2 ×  |                                                                                                    |                                                |                                       |                                      |      |              | Ш          | Options de glisser-déposer<br>Aligner l'élément de glisser à: |                                          |                                                              |           |  |
|                                                    |                                                                           | Description                       | Rectangle arrondi 7                                                        | - "Désincription"                                                                                                    |                                                | Rectangle a                           | rrondi 2                             |      |              | ×          |                                                               | N'importe quelle zo<br>Type de capture : | ne de dépot                                                  | ~         |  |
|                                                    |                                                                           | religional à l'annalista          | Rectangle arrondi 8                                                        | - "Réponse à l'emailing"                                                                                               | +                                              | Rectangle a                           | rrondi 1 - "+"                       |      |              | ×          |                                                               | Pile aléatoire                           | e remplace le pr                                             | écédent   |  |
|                                                    |                                                                           | Plana Shake                       | Rectangle arrondi 9                                                        | - "Plainte SPAM*"                                                                                                    |                                                | Rectangle a                           | rrondi 2                             |      |              | ×          | •                                                             | Activer la réinitia<br>état initial      | isation des obje                                             | ts à leur |  |
|                                                    |                                                                           | Feedback et                       | Ramification                                                               |                                                                                                    |                                                |                                       |                                      |      |              |            |                                                               | Avant une nouvelle                       | entative :                                                   | -         |  |
|                                                    |                                                                           |                                   | Feedback                                                                   |                                                                                                    |                                                |                                       |                                      |      | Ramification | Score      |                                                               | Balayar si be siyean peper               | ori ghili penilis ne etgalis quet à la débesidiri el l'espan |           |  |
|                                                    |                                                                           | Correct :                         | Oui, c'est bien cela !                                                     |                                                                                                    |                                                |                                       | ų:                                   | )    | →            | 10         |                                                               |                                          |                                                              |           |  |
|                                                    |                                                                           | Incorrect :                       | Non, ce n'est pas tou                                                      | t à fait la réponse attendu                                                                                            | 2.                                             |                                       | ų:                                   | )    | <b>→</b>     | 0          |                                                               | +                                        |                                                              |           |  |

# Merci d'avoir suivi ce webinar !

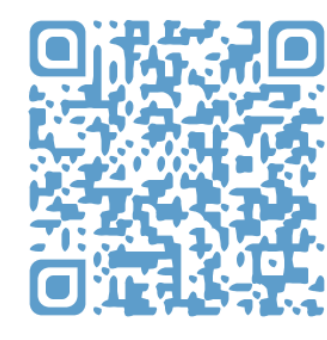

**CATALOGUE** DES DIFFÉRENTS TYPES DE QUESTIONS QUIZ ISPRING

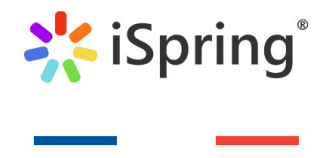

FRANCE

COMMUNAUTÉ ISPRING FRANCE SUR LINKEDIN

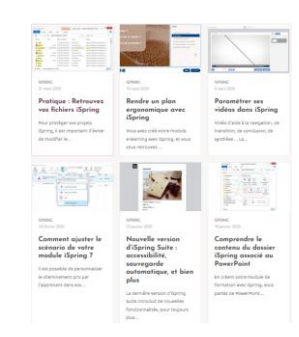

ARTICLES DE BLOG ISPRING : NOUVEAUTÉS, TUTORIELS, ASTUCES...

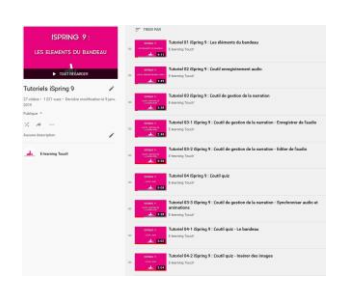

#### TUTORIELS VIDÉOS ISPRING SUR YOUTUBE

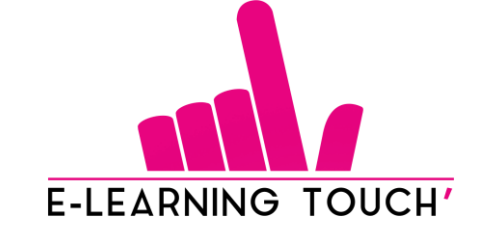